# VII Escola do CBPF Nanofabricação – Prof. Gomes Aula 5 - parte

# Object Oriented Micromagnetic Framework (OOMMF) Por: Érico R. P. de Novais.

### Onde encontrar

http://math.nist.gov/oommf/software.html

Necessita ter tcl/tk e o C++ no mínimo na versão 5.0, tanto para o Windows e Unix/Linux

# Como Usar

- Para iniciar o oommf utilizase os comandos
- Cd \oommf
- Tclsh \oommf.tcl

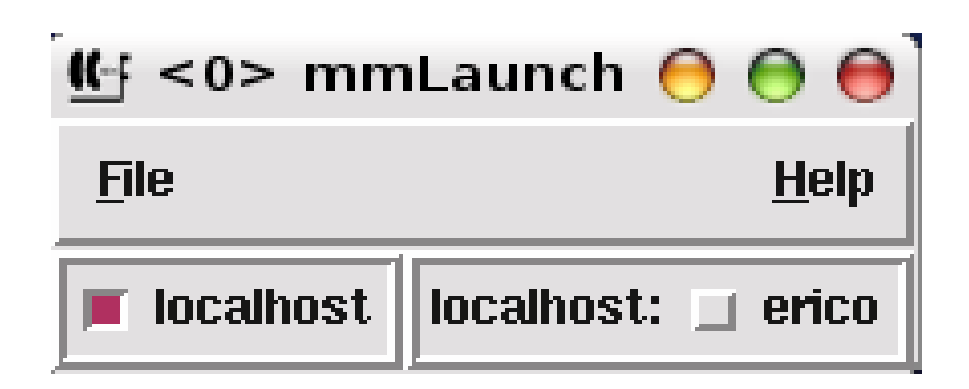

| (-:          | <0> mmLaunc        | h \varTheta 🔿 🖨            |  |  |  |  |  |  |  |  |  |  |  |
|--------------|--------------------|----------------------------|--|--|--|--|--|--|--|--|--|--|--|
| <u>F</u> ile |                    | <u>H</u> elp               |  |  |  |  |  |  |  |  |  |  |  |
| 👅 localhost  | localhost: 🔳 erico |                            |  |  |  |  |  |  |  |  |  |  |  |
|              |                    | erico                      |  |  |  |  |  |  |  |  |  |  |  |
|              | Programs           | Threads                    |  |  |  |  |  |  |  |  |  |  |  |
|              | mmArchive          | mmSolve2D <1 > 🔳           |  |  |  |  |  |  |  |  |  |  |  |
|              | mmDataTable        | mmPropEd <2><br>mmDisp <3> |  |  |  |  |  |  |  |  |  |  |  |
|              | mmDisp             | mmGraph <4>                |  |  |  |  |  |  |  |  |  |  |  |
|              | mmGraph            |                            |  |  |  |  |  |  |  |  |  |  |  |
|              | mmProbEd           |                            |  |  |  |  |  |  |  |  |  |  |  |
|              | mm Solve2D         |                            |  |  |  |  |  |  |  |  |  |  |  |
|              | Oxsii              |                            |  |  |  |  |  |  |  |  |  |  |  |

# Simulação em 2D

- Em mmLauch clique em mmProEd e aparecerá:
- → Os exemplos estão localizados em: File-Open-app-mmpeexamples.

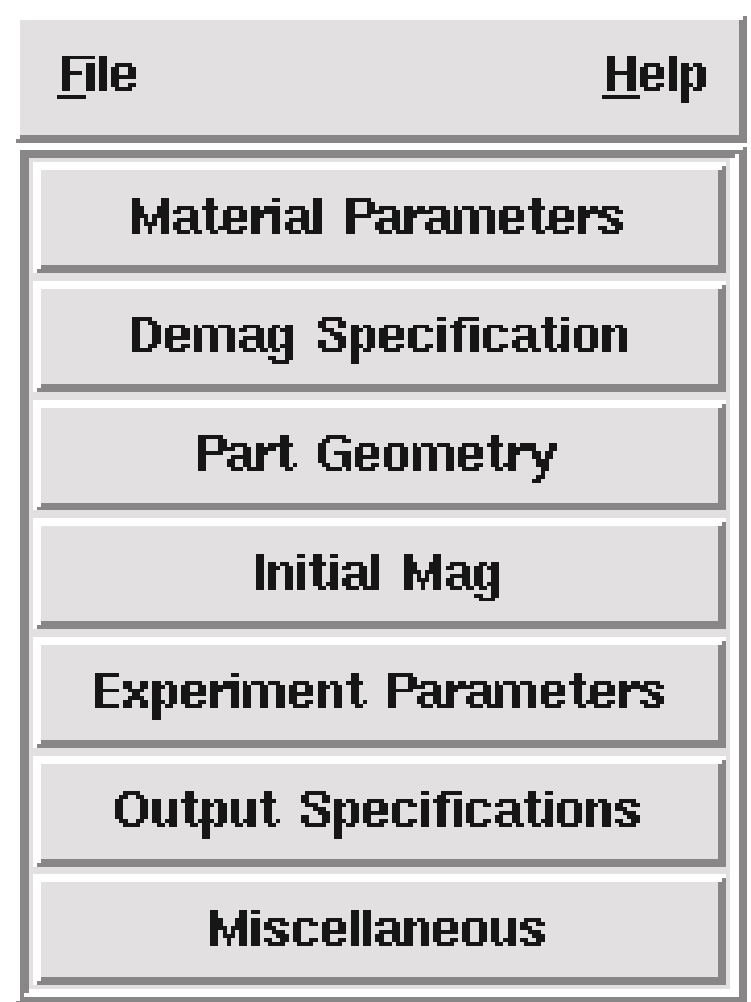

## Como iniciar o cálculo

#### • Faremos primeiro para 2D.

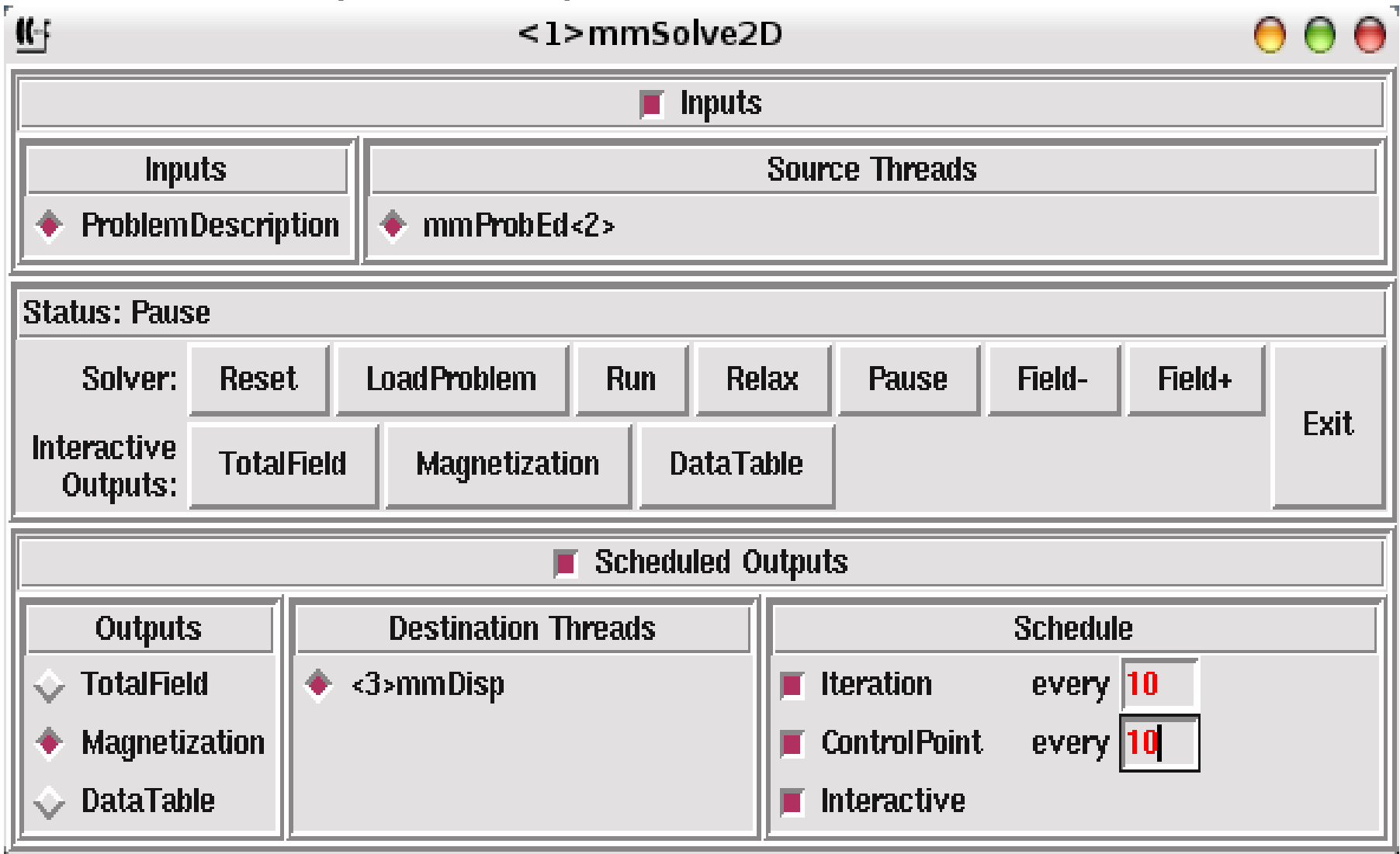

## Parte Visual do oommf

- Com o mmArchive tem-se a opção de salvar diretamente na pasta do oommf os dados da simulação.
- Existe 2 maneiras para isto:
- Salvar os dados para gerar as imagens (.omf) ou para gerar os gráficos (.odt) do processo.
- Com o mmDisp visualizamos as imagens do sistema durante a simulação.
- Com o mmGraph constrói-se o gráfico durante a simulação.

### Em 3D

| <u></u>      |                                                        |           | <5> 0)   | csii  |           |           | 0 0 0        |  |  |  |  |  |  |  |
|--------------|--------------------------------------------------------|-----------|----------|-------|-----------|-----------|--------------|--|--|--|--|--|--|--|
| <u>F</u> ile |                                                        |           |          |       |           |           | <u>H</u> elp |  |  |  |  |  |  |  |
| Reload       | Reset                                                  | Run       | Relax    | Step  | Pause     |           |              |  |  |  |  |  |  |  |
| Problem:     | Problem: /home/erico/exemplo/Disco/Disco3d/disco3d.mif |           |          |       |           |           |              |  |  |  |  |  |  |  |
| Status:      |                                                        |           |          |       |           |           | Run          |  |  |  |  |  |  |  |
| Stage:       | 0                                                      |           |          |       |           |           |              |  |  |  |  |  |  |  |
|              | Out                                                    | put       |          | Des   | stination | Schedule  |              |  |  |  |  |  |  |  |
| Oxs_Dema     | ag::Field                                              |           | $\Delta$ | mmDis | sp<6:0> 🛆 | Send      |              |  |  |  |  |  |  |  |
| Oxs_MinD     | river::Magn                                            | etization |          |       |           | Sten      | every 100    |  |  |  |  |  |  |  |
| Oxs_MinD     | nver::Spin                                             |           | V        |       |           | The state | every 100    |  |  |  |  |  |  |  |

O caminho para os exemplos do próprio oommf é:

File-load-app-oxs-examples. • Em 3D só pode mudar os exemplos

diretamente no "script".

## Os formatos de Arquivos

- Os exemplos são salvos em .mif
- Os gráficos em .odt
- As imagens são em .omf

Comando importante: tclsh oommf.tcl avf2ppm -ipat \*.omf

### Resultado

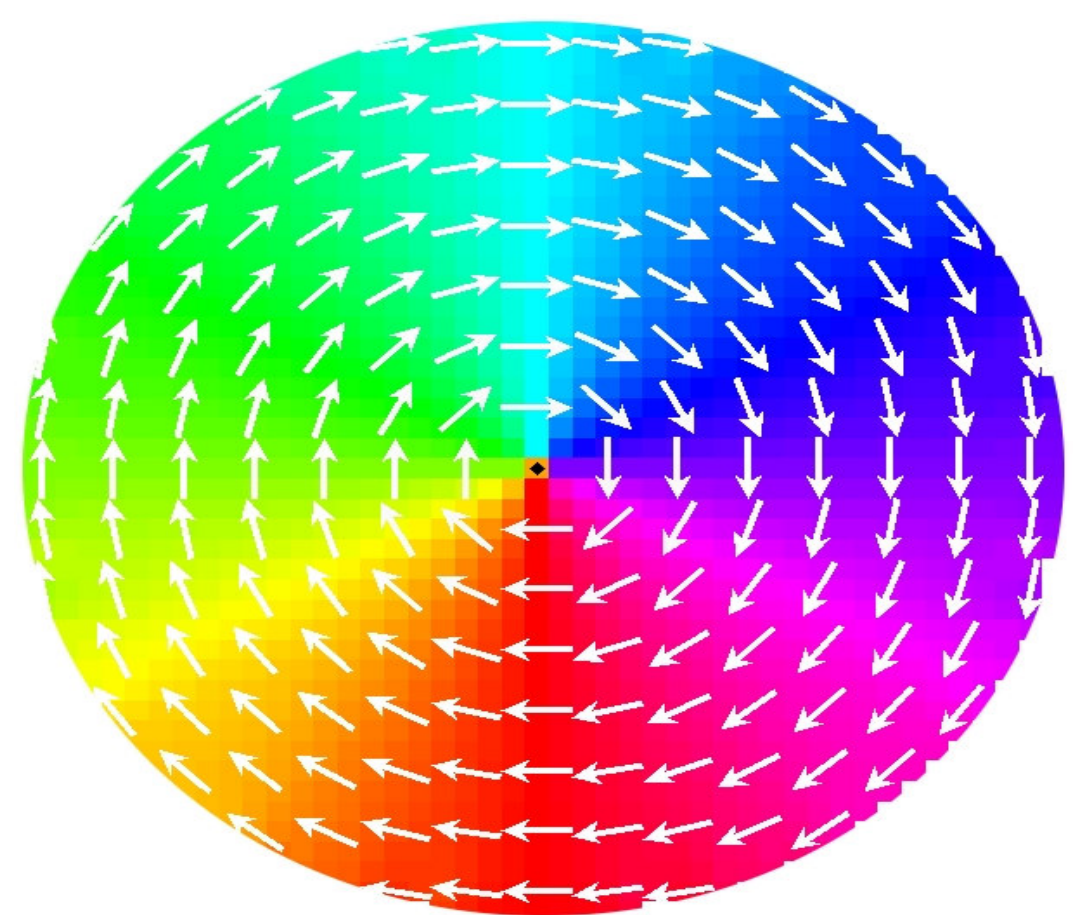

|   |   |   | • | • | • | • | • |   |   | *                  | ↑ | $\geq$ | ÷        | ÷ | ÷ | ÷ | ÷ | ÷ | ÷ | ÷ | ÷ | <del>+</del> |
|---|---|---|---|---|---|---|---|---|---|--------------------|---|--------|----------|---|---|---|---|---|---|---|---|--------------|
| • | • | • | • | • | • | • | • | • | • | Ť                  | ↑ | Ŧ      | ÷        | ÷ | ÷ | ÷ | ÷ | ÷ | ÷ | ÷ | ÷ | ÷            |
| • | • | • |   | • | • | • | • |   | • | $\mathbf{\lambda}$ |   | *      | <b>+</b> | ÷ | ÷ | ÷ | ÷ | ÷ | + | ÷ | ÷ | ÷            |

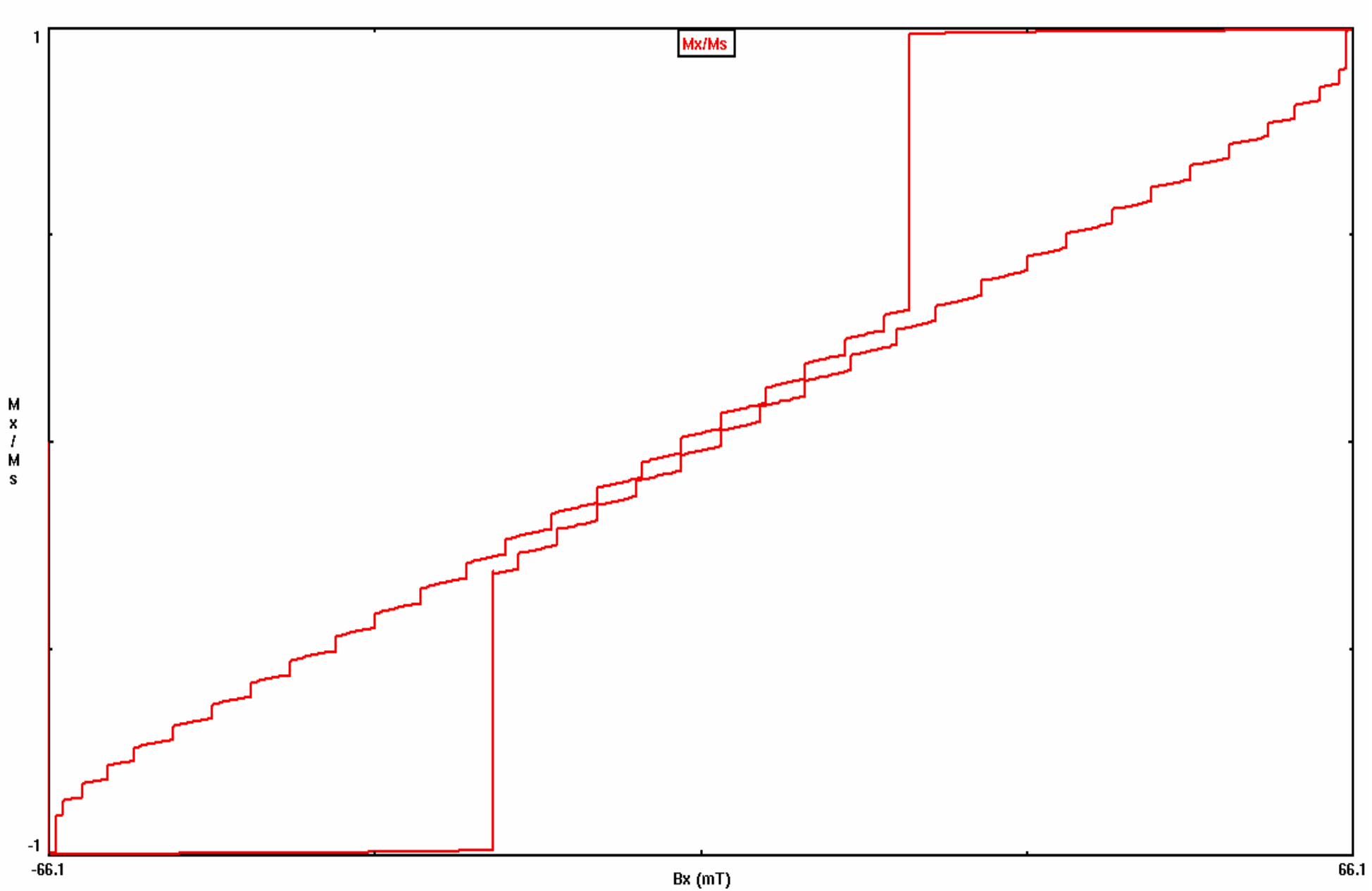

Dinâmica do Vórtece- Mag. Ini. Vórtece (D=495)

### Filme

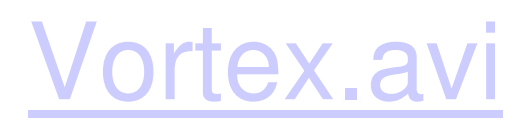